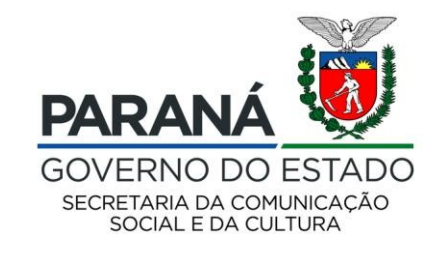

# CULTURA Sistema de Informação

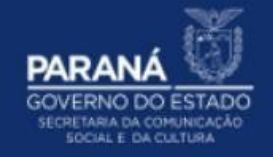

## **PASSO A PASSO**

### CADASTRAMENTO DO GESTOR MUNICIPAL

CADASTRAMENTO DOS DADOS PESSOAIS DO GESTOR MUNICIPAL

#### Para cadastrar os dados pessoais do Gestor Municipal:

- 1. Acesse: <u>http://www.sic.cultura.pr.gov.br/</u>
- 2. Clique em AGENTES CULTURAIS:

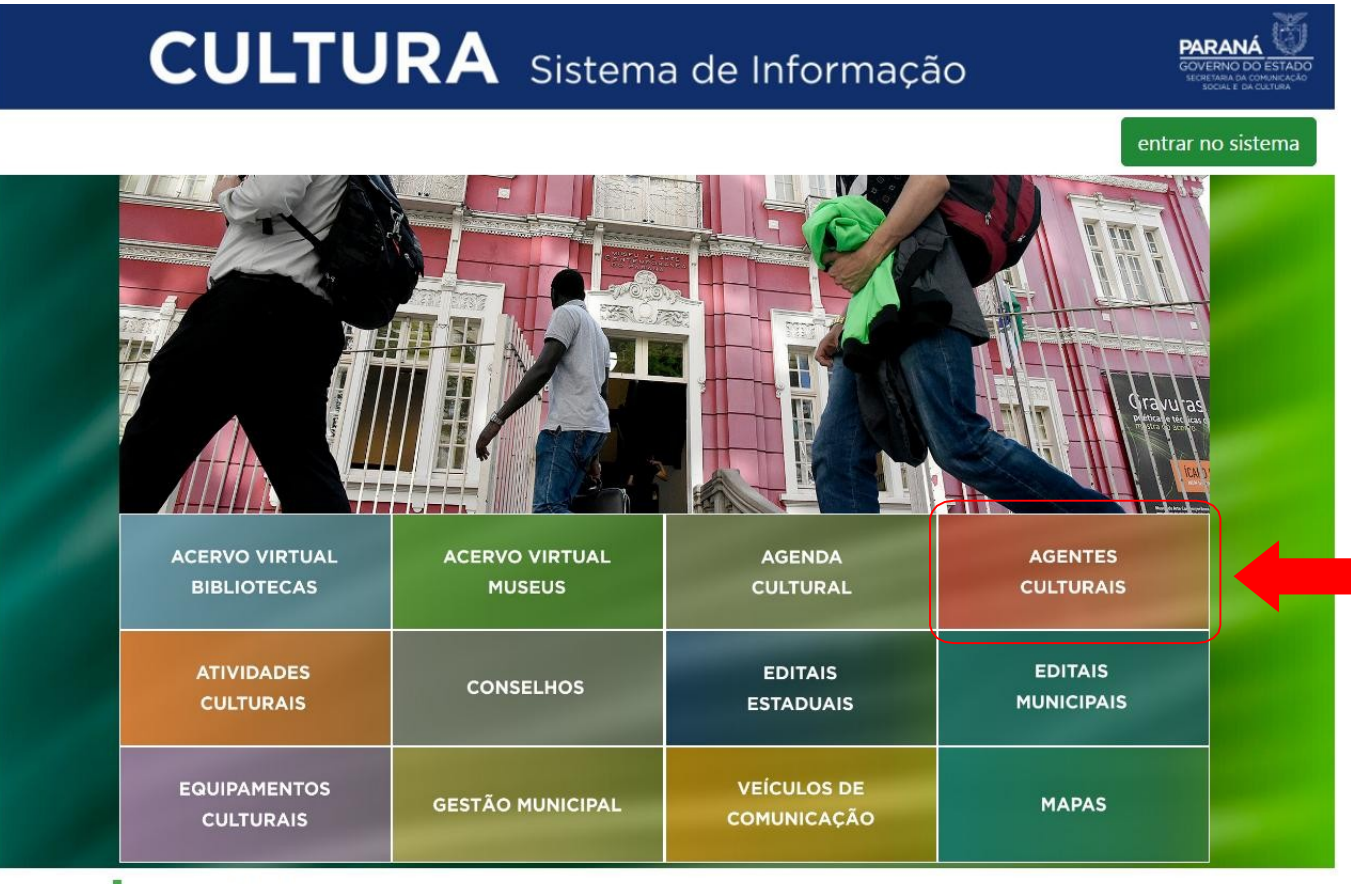

### AGENDA

 OA
 CONCERTO DA ORQUESTRA
 O
 João e Maria - Escola de Dança
 Q1
 Aventuras Lit

### 3. Clique em CADASTRO DE GESTORES MUNICIPAIS para acessar a área de cadastro do GESTOR MUNICIPAL:

## CULTURA Sistema de Informação

PARAN OVERNO DO ESTADO

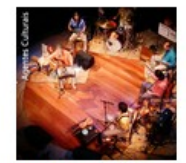

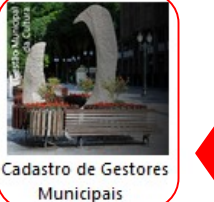

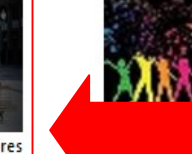

tores de paços Culturais Privados Municipais

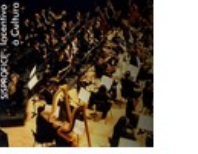

Cadastro de Proponentes

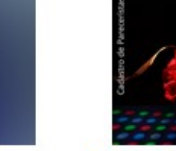

Cadastro de Empreendimentos

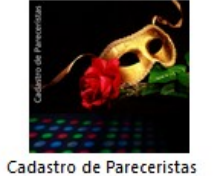

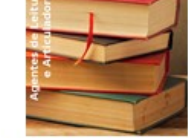

Cadastro de Agentes de Leitura e Articuladores

Cadastro de Agentes Culturais

### 4. Digite seu CPF e clique no botão "Avançar":

### Cadastro de Gestores Municipais

Informe seu CPF para iniciar o cadastro

Avançar

Informe seu CPF no campo acima e verifique se você já é um Agente Cultural.

Voltar para página inicial

- 5. Preencha as informações solicitadas nos cinco campos obrigatórios
- 6. Leia o TERMO DE RESPONSABILIDADE
- 7. Marque um X no campo "Aceito publicação completa das informações"
- 8. Clique no botão "Cadastrar":

### Cadastro de Gestores Municipais Pessoa: Física CPF \* Nome: 5 Nome Artístico: \* E-mail: \* Telefone: \* Estado: v \* Município: V TERMO DE RESPONSABILIDADE Aceito o presente termo de responsabilidade, tomo ciência de que me será concedida autorização individual através de senha de acesso ao PORTAL GESTÃO DE INFORMAÇÕES DA CULTURA da Secretaria de Estado da Cultura do Paraná, pelo que assumo total responsabilidade pelos dados que forem imputados ou alterados a partir do meu LOGIN e SENHA, bem como declaro que estou ciente das responsabilidades penais e administrativas pela má utilização do recurso que ora será concedido Autorizo a publicação dos dados acima e manifesto meu consentimento em participar do cadastro de agentes culturais do Paraná e/ou Cadastro de Equipamentos Culturais no PORTAL GESTÃO DE INFORMAÇÕES DA CULTURA, que poderão ser usados em programas ou ações da Secretaria de Cultura. Declaro estar ciente de que as informações por mim prestadas, estarão divulgadas no PORTAL GESTÃO DE INFORMAÇÕES DA CULTURA, estando disponíveis ao público em geral e ratifico a veracidade das informações acima prestadas.

6

|                                         | Aceito publicação completa das informações           | 7                                   |
|-----------------------------------------|------------------------------------------------------|-------------------------------------|
|                                         | Cadastrar                                            |                                     |
| Após o cadastro será enviado ao seu e-r | mail seu 🎴 ário, senha de acesso ao sistema e um lir | k para confirmação de seu cadastro. |

Após clicar no link você poderá acessar o sistema e continuar seu cadastro. No seu primeiro acesso você terá que cadastrar uma nova senha de acesso.

Após o cadastro, uma senha de acesso ao sistema será enviada para o seu e-mail, junto ao link para confirmação do seu cadastro.

- 9. Clique no link para acessar o sistema e continuar seu cadastro
- 10. Troque a senha quando proceder seu primeiro acesso
- 11. Cadastre uma nova senha de acesso, clicando em "Alterar Senha"

Essas informações são enviadas automaticamente para o e-mail cadastrado no Sistemas de Informação da Cultura. Caso você não receba o e-mail de confirmação em até 1 hora, confira sua caixa de spam/lixo eletrônico ou entre em contato pelo e-mail <u>contatosic@secc.pr.gov.br</u>

| Alterar Sua Senha                                   |                |  |  |
|-----------------------------------------------------|----------------|--|--|
| Senha atual:<br>Nova senha:<br>Corfirma nova senha: | $\langle \neg$ |  |  |

Já direcionado no item "Alteração de Gestor Municipal" será necessário completar o cadastro de Gestor Municipal para que ele seja finalizado.

**12.** Os campos com asterisco são de preenchimento obrigatório. Preencha as informações, confira e clique no botão "Gravar":

| Identificação Contatos  | Dados Profissionais Imagens e links Documentos Usuários Autorizados                             |
|-------------------------|-------------------------------------------------------------------------------------------------|
| Códig:                  | p: 30280                                                                                        |
| * Tipo de agente        | e: Pessoa Física                                                                                |
| * Nome Agente           |                                                                                                 |
| * E-mail/Chave de Acess |                                                                                                 |
| Nome Artistics          |                                                                                                 |
| * CPI                   |                                                                                                 |
| RC                      | 5: UF Orgão expedidor: V                                                                        |
| Data de nascimento      | p:(dd/mm/aaaa)                                                                                  |
| Sexo                    | Feminino 🗸                                                                                      |
| Enderega                | Número:                                                                                         |
| Complements             |                                                                                                 |
| Bairro                  |                                                                                                 |
| CE                      |                                                                                                 |
| Localidade              |                                                                                                 |
| (                       | Cadastro                                                                                        |
| Usu                     | Data: 06/03/2020 11:22         Última alteração           vário:         Data: 16/04/2020 11:38 |
|                         | Usuário:                                                                                        |
|                         | Gravar                                                                                          |

### 13. Preencha as informações de Contatos, clique no botão GRAVAR:

| Cultural                              |                                             |                        | Agentes Projetos Meus Dados Alterar Senha Personaliza |
|---------------------------------------|---------------------------------------------|------------------------|-------------------------------------------------------|
| de Agente Cultural                    | · ·                                         |                        |                                                       |
| ão Contatos Dados Profissionais Image | ens e links Documentos Usuários Autorizados |                        |                                                       |
| Tipo Contato:                         |                                             |                        |                                                       |
| Contato:                              |                                             |                        |                                                       |
| blicar informação: Não 🔻 Adicionar    |                                             |                        |                                                       |
| Grupo Contato                         | Tipo Contato                                | Contato                | Publicar                                              |
|                                       |                                             |                        |                                                       |
| Cadastro<br>Data: 05/01/2015 04       | :13                                         | Última alteração       | Este cadastro ainda não foi marcado como revisado     |
|                                       |                                             | Data: 05/01/2015 04:24 |                                                       |
|                                       |                                             | Gravar                 |                                                       |
|                                       |                                             |                        |                                                       |
|                                       |                                             |                        |                                                       |
|                                       |                                             |                        |                                                       |
|                                       |                                             |                        |                                                       |
|                                       |                                             |                        |                                                       |
|                                       |                                             |                        |                                                       |
|                                       |                                             |                        |                                                       |
|                                       |                                             |                        |                                                       |
|                                       |                                             |                        |                                                       |
|                                       |                                             |                        |                                                       |
|                                       |                                             |                        |                                                       |
|                                       |                                             |                        |                                                       |
|                                       | 122                                         |                        |                                                       |
|                                       |                                             | Crawar                 |                                                       |
|                                       |                                             | Gravar                 |                                                       |

### 14. Preencha as informações de Dados Profissionais

Insira a Área Cultural, exemplo: Dança e clique no botão ADICIONAR

Insira a Categoria que pertence, exemplo: Gestor Municipal e clique no botão ADICIONAR

Depois de todas as informações serem preenchidas clique no botão GRAVAR:

| 1 | dentificação  | Contatos          | Dados Profissionais | lmagens e links | Documentos | Usuários Autorizados |                              |
|---|---------------|-------------------|---------------------|-----------------|------------|----------------------|------------------------------|
|   | Informações   | complementare     | <b>IS</b> :         |                 |            |                      |                              |
|   |               |                   |                     |                 |            |                      |                              |
|   |               |                   |                     |                 |            |                      |                              |
|   | Re            | gistro Profission | al:                 |                 |            |                      |                              |
|   |               | Companhi          | a:                  |                 |            |                      |                              |
|   | Área Cultural |                   |                     |                 |            |                      |                              |
|   |               | Área Cultur       | al:                 |                 | ~          | Adicionar            |                              |
|   | Categorias    |                   |                     |                 |            |                      | Nenhuma Área adicionada      |
| - |               | Categori          | a:                  |                 | V Adio     | cionar               |                              |
|   |               |                   |                     |                 |            |                      | Nenhuma categoria adicionada |

**15.**Para voltar à página inicial ou acessar outros módulos, clique no botão ACESSAR OUTROS MÓDULOS, no lado direito da tela:

| Agente Cultural                                                       |                      |                           | Agentes Projetos Meus Dados Alte             | rar Senha Personalizar | Sair |
|-----------------------------------------------------------------------|----------------------|---------------------------|----------------------------------------------|------------------------|------|
| Alteração de Agente Cultural                                          |                      |                           |                                              |                        |      |
| Identificação Contatos Dados Profissionais Imagens e links Documentos | Usuários Autorizados |                           |                                              |                        | 8    |
| Tipo Contato:                                                         |                      |                           |                                              | ~                      | ódu  |
| Contato:                                                              | ]                    |                           |                                              |                        | s m  |
| Publicar informação: Não V Adicionar                                  |                      |                           |                                              |                        | utte |
| Grupo Contato                                                         | Tipo Contato         | Contato                   | Publicar                                     |                        | aro  |
| Telefones                                                             | Telerone             |                           | U Não                                        |                        | ess  |
| Cadastro<br>Data: 05/01/2015 04:13                                    | Última<br>Data: 05/0 | alteração<br>1/2015 04:24 | ite cadastro ainda não foi marcado como revi | sado                   | - Y  |
|                                                                       |                      | Gravar                    |                                              |                        |      |

v1.1.41

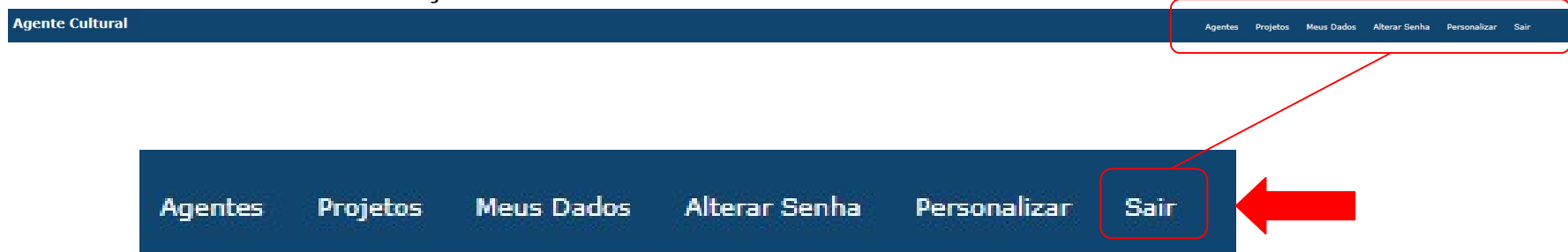